### Les étapes

Le départ d'un élève se fait en 2 étapes :

- 1. L'enregistrement du départ supposé d'un élève.
- 2. L'enregistrement du départ effectif de l'élève, avec saisie des informations de transfert des informations entre les établissements (Fiche SIECLE, EXEAT, dossier scolaire).

A l'étape 1, la date de sortie de l'élève n'est pas répercutée dans le module **Elèves**. Il s'agit d'une date de sortie supposée. Ce n'est qu'à l'étape 2 que la date de sortie sera répercutée dans le module **Elèves**.

### Remarque

Il se peut que vous ayez dès le départ les informations des étapes 1 et 2. Dans ce cas, vous pouvez tout saisir d'un coup.

### Remarque 2

Je vous invite à consulter le cas pratique **Gérer les départs d'élèves à travers 3 mises en situation** qui vous expliquera comment gérer l'arrivée d'élève : l'affectation d'office d'un élève par l'autorité académique, un élève qui déménage, un élève qui fait une demande de dérogation.

## Etape 1 : enregistrement du départ supposé d'un élève

Pour ajouter le départ d'un élève, dans le module **Au quotidien > Gestion des élèves > Gestion des élèves sortants**, cliquez sur le bouton **Ajouter** (①).

| Pégase                                                                                                    |                              |                             |                          |                              |                                 |                         | Année scolaire 2024-2025 (T | ) • E  |  |
|----------------------------------------------------------------------------------------------------|------------------------------|-----------------------------|--------------------------|------------------------------|---------------------------------|-------------------------|-----------------------------|--------|--|
| Accueil Personnes + Au quotidien + Comités, commissions, conseils, ESS + Organisation + Liens externes + Administration + Votre compte |                              |                             |                          |                              |                                 |                         |                             |        |  |
| Accueil > Au quotidien > Gestion des élèves > Ge                                                                                       | stion des élèves sortants    | i                           |                          |                              |                                 |                         |                             |        |  |
| Gestion des élèves sortants                                                                                                    | S                            |                             |                          |                              |                                 |                         |                             | ? AIDE |  |
| U ALOUTER A IMPRIMER C EXPORTER A GESTION DOCUMENTAIRE                                                                                 |                              |                             |                          |                              |                                 |                         |                             |        |  |
| Élève sortant                                                                                                    | ⇒ Date de sortie<br>prévue ⇒ | Date de sortie<br>effective | Motif 🔶                  | Dérogation 🔤                 | Fiche SIECLE 🔶                  | EXEAT $\Leftrightarrow$ | Dossier scolaire            | 3      |  |
| ADAM Jeanne                                                                                                    |                              |                             | Dérogation               | Refusée le 19/11/2024        |                                 |                         |                             | 1      |  |
| BERNIER Iris                                                                                                    | 28/10/2024                   |                             | Changement d'orientation |                              |                                 |                         |                             | 1      |  |
| BESSON Gabin                                                                                                    | 16/10/2024                   | 21/10/2024                  | Déménagement             |                              | Transférée                      | À imprimer              | À sortir                    | 1      |  |
| BOULAY Joy                                                                                                    |                              |                             | Déménagement             | Envoyée à l'EA le 14/11/2024 |                                 |                         |                             | 1      |  |
| COLLET Alma                                                                                                    | 16/10/2024                   | 20/10/2024                  | Déménagement             |                              | Part dans une autre<br>académie | En cours de signature   | En cours de contrôle        | 1      |  |
| LEBLANC Apolline                                                                                                    | 14/10/2024                   | 14/10/2024                  | Autre                    |                              | Transférée                      | Envoyé                  | Envoyé                      | 1      |  |
| Affichage de l'élément 1 à 6 sur 6 éléments                                                                                            |                              |                             |                          |                              |                                 |                         |                             |        |  |

## Ajouter ou modifier la sortie d'un élève

Remplissez la fenêtre modale qui apparaît (2). Vous devez notamment :

- Sélectionnez l'élève (3)
- Sélectionnez le motif de la sortie (④)
- Sélectionnez si la sortie est due à une affectation d'office dans un autre établissement par l'autorité académique (⑤)
- Si une demande de dérogation a été faite, vous pouvez sélectionnez son état et les dates de suivi de la demande (⑥).

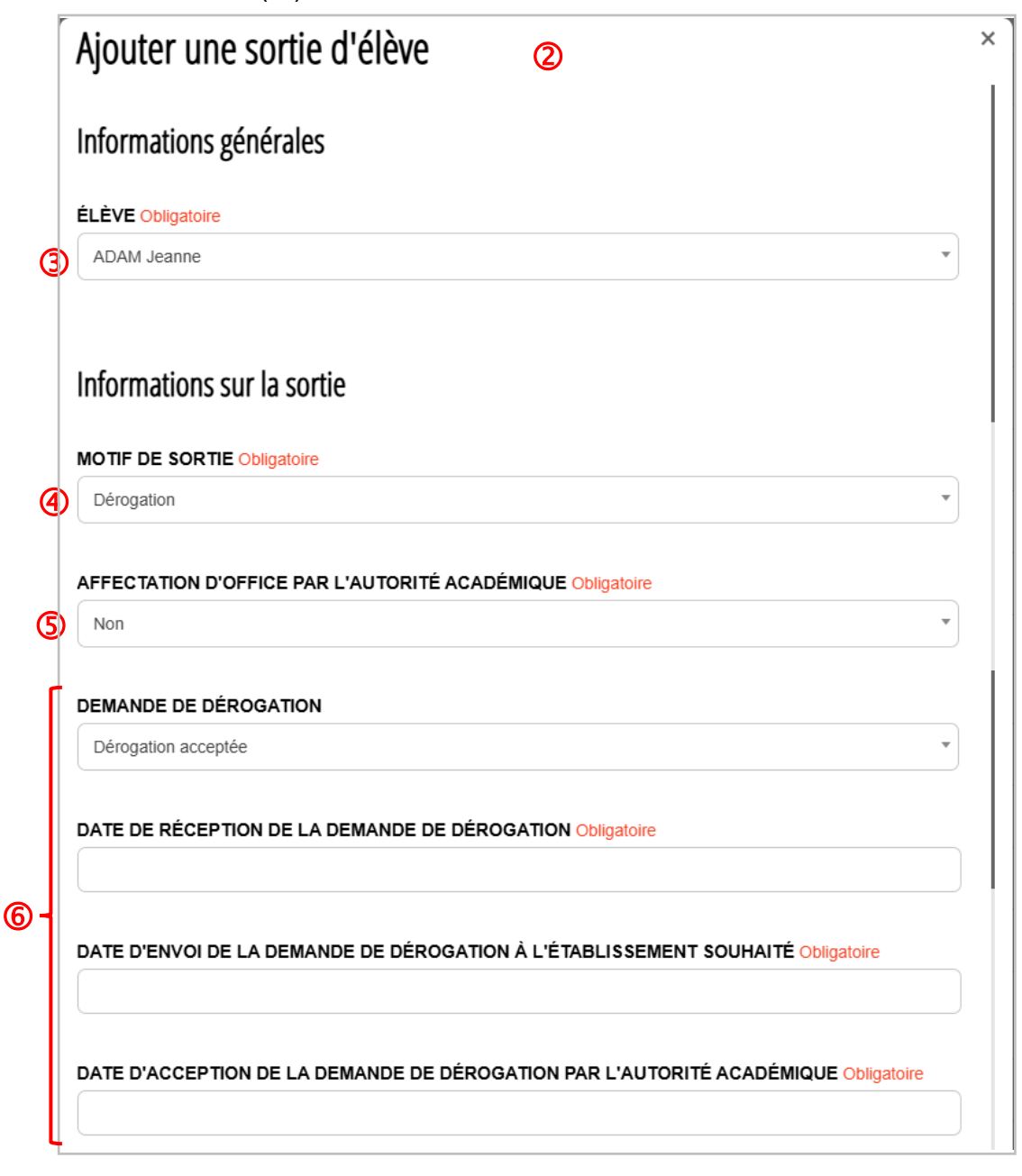

## Etape 2 : enregistrement de la sortie effective de l'élève

Lorsque la date de sortie effective de l'élève est fixé, cliquez sur le bouton de l'élève sortant (③ - page 1). Saisissez la date de sortie effective (⑥).

Vous devrez alors saisir l'établissement de destination (⑦ - vous pouvez taper l'UAI de l'établissement, les autres informations seront automatiquement importées). Si vous ne connaissez pas l'UAI de l'établissement, vous pouvez utiliser le bouton **Rechercher sur RAMSESE** (⑧) pour rechercher l'établissement à partir de son nom (ou une partie de son nom) et / ou de sa commune (ou une partie de sa commune).

| Ajouter une                                                                                                    | sortie d'élève                          | ) |
|----------------------------------------------------------------------------------------------------|-----------------------------------------|---|
| Sortie                                                                                                    |                                         |   |
| DATE DE SORTIE F                                                                                                    | PRÉVUE                                  |   |
|                                                                                                    |                                         |   |
| 19/11/2024                                                                                                    | EFFECTIVE                               |   |
|                                                                                                    |                                         |   |
| Etablissement                                                                                                    | de desunation                           |   |
|                                                                                                    | RECHERCHER DANS RAMSESE                 |   |
|                                                                                                    | 00 00   8   RECHERCHER DANS RAMSESE     |   |
|                                                                                                    | 00 00   8   RECHERCHER DANS RAMSESE     |   |
| NOM Obligatoire                                                                                                    | nom de l'établissement où part l'élève. |   |
| NOM Obligatoire                                                                                                    | nom de l'établissement où part l'élève. |   |
| Ltablissement (     UAI (EX-RNE)   Q     NOM Obligatoire     Image: Stable of the stable of the stable of | nom de l'établissement où part l'élève. |   |
| UAI (EX-RNE)   Q     NOM Obligatoire                                                                                                    | nom de l'établissement où part l'élève. |   |
| Ltablissement (     UAI (EX-RNE)   Q     NOM Obligatoire     Image: Second control of the second control of the second control of | RECHERCHER DANS RAMSESE                 |   |

La partie Gestion du transfert (9) permet :

- de saisir l'état du transfert de la fiche SIECLE (si elle peut être transférée. Sinon, sélectionnez comme choix *Part dans une autre académie*, *Part à l'étranger*, *Part dans le privé*).
- de saisir si l'EXEAT a été imprimé, signé, envoyé.
- de saisir les informations quant à l'envoi du dossier scolaire.

La date de sortie est alors répercutée dans le module Elèves (① - ici pour l'élève BESSON Gabin).

### **Remarque 3**

La vue en liste permet de savoir l'état d'avancement de la partie **Gestion du transfert** (<sup>®</sup>). Quand les 3 colonnes sont vertes, c'est que tout est OK quant à la gestion de l'arrivée de l'élève.

| Ajouter une sortie d'élève                  |             | × |
|---------------------------------------------|-------------|---|
| Gestion du transfert                        | ۵           |   |
| FICHE SIECLE                                |             |   |
| À transférer                                | •           |   |
| EXEAT                                       |             |   |
| À imprimer                                  | •           |   |
|                                             |             |   |
| À sortir                                    | •           |   |
|                                             |             |   |
| Autres informations                         |             |   |
| AFFAIRE SUIVIE PAR Obligatoire              |             |   |
| CARPENTIER Louise (Secrétaire de direction) | •           |   |
|                                             |             |   |
|                                             | SAUVEGARDER |   |

| Gestion des élèves sortants                 |                          |                             |                          |                              |                                 |                       |                      | ? AIDE |
|---------------------------------------------|--------------------------|-----------------------------|--------------------------|------------------------------|---------------------------------|-----------------------|----------------------|--------|
|                                             |                          |                             |                          |                              | Rechercher :                    |                       |                      |        |
| Élève sortant 🗢                             | Date de sortie<br>prévue | Date de sortie<br>effective | Motif                    | Dérogation 🔶                 | Fiche SIECLE                    | EXEAT 🔶               | Dossier scolaire     | ÷      |
| ADAM Jeanne                                 |                          |                             | Dérogation               | Refusée le 19/11/2024        |                                 |                       |                      | 🖉 🗊    |
| BERNIER Iris                                | 28/10/2024               |                             | Changement d'orientation |                              |                                 |                       |                      | 🖉 🗊    |
| BESSON Gabin                                | 16/10/2024               | 21/10/2024                  | Déménagement             |                              | Transférée                      | À imprimer            | À sortir             | 1      |
| BOULAY Joy                                  |                          |                             | Déménagement             | Envoyée à l'EA le 14/11/2024 |                                 |                       |                      | 🖉 🗊    |
| COLLET Alma                                 | 16/10/2024               | 20/10/2024                  | Déménagement             |                              | Part dans une autre<br>académie | En cours de signature | En cours de contrôle |        |
| LEBLANC Apolline                            | 14/10/2024               | 14/10/2024                  | Autre                    |                              | Transférée                      | Envoyé                | Envoyé               | 🖉 🗊    |
| Affichage de l'élément 1 à 6 sur 6 éléments |                          |                             |                          |                              |                                 |                       |                      |        |

# Ajouter ou modifier la sortie d'un élève

| Pégase Session en cours : Année scotaire 2024-2025 (T) * 🕞                                                                             |            |          |       |            |  |            |     |  |  |  |
|----------------------------------------------------------------------------------------------------|------------|----------|-------|------------|--|------------|-----|--|--|--|
| Accueil Personnes + Au quotidien + Comités, commissions, consells, ESS + Organisation + Liens externes + Administration + Votre compte |            |          |       |            |  |            |     |  |  |  |
| Accuell > Élèves                                                                                                    |            |          |       |            |  |            |     |  |  |  |
| BERTHELOT Hugo                                                                                                    | 31/05/2010 | Masculin | 4EME1 |            |  |            |     |  |  |  |
| BERTHIER Mohamed                                                                                                    | 27/12/2011 | Masculin | 3EME3 |            |  |            | 🖉 🗊 |  |  |  |
| BERTIN Julia                                                                                                    | 23/07/2008 | Féminin  | 6EME1 |            |  |            | 🖉 🗊 |  |  |  |
| BESNARD Lou                                                                                                    | 11/03/2010 | Féminin  | 5EME2 | Suppléante |  |            | 🖉 🗊 |  |  |  |
| BESSE Léon                                                                                                    | 22/06/2010 | Masculin | 3EME3 |            |  |            | 🖉 🔟 |  |  |  |
| BESSON Gabin                                                                                                    | 15/09/2010 | Masculin | 6EME2 | L3         |  | 21/10/2024 | 🖉 🗊 |  |  |  |
| BIGOT Agathe                                                                                                    | 23/01/2009 | Féminin  | 5EME2 |            |  |            | 1   |  |  |  |
| BILLARD Lucas                                                                                                    | 19/10/2011 | Masculin | 3EME3 |            |  |            | 1   |  |  |  |
| BLANCHET Inaya                                                                                                    | 12/02/2010 | Féminin  | 5EME2 |            |  |            | 🖉 🗊 |  |  |  |
| BLIN Mia                                                                                                    | 12/02/2010 | Féminin  | 4EME2 |            |  |            | 🖉 🗊 |  |  |  |
| BLONDEL Éden                                                                                                    | 12/07/2010 | Masculin | 4EME1 |            |  |            | 🖉 🗊 |  |  |  |
| BLOT Sacha                                                                                                    | 15/12/2009 | Masculin | 3EME1 |            |  |            | 🖉 🔟 |  |  |  |
| BODIN Lina                                                                                                    | 06/07/2010 | Féminin  | 4EME1 |            |  |            |     |  |  |  |
| BONHOMME Liam                                                                                                    | 09/11/2010 | Masculin | 3EME3 |            |  |            | 🖉 🗊 |  |  |  |
| BONNEALLÉva                                                                                                    | 06/07/2010 | Féminin  | 4EME1 |            |  |            |     |  |  |  |